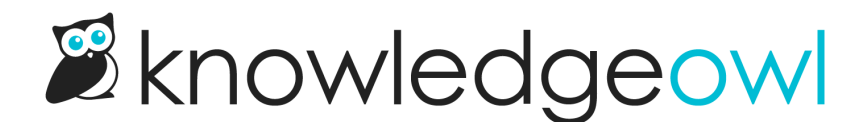

## Share articles between categories and knowledge bases

Last Modified on 12/28/2022 12:25 pm EST

You can use a single article in multiple categories and across knowledge bases. The content (body) of the article as well as all versions stay in sync across all shared articles. Each article can have its own title, restrictions, and callouts. These are called shared content articles.

Updating the content of any of the articles updates the content of all of them.

To share an existing article in another category or knowledge base:

- 1. On the Articles page, navigate to the location where you wish to add the article.
- 2. Select + Add Article.
- 3. Select Share content from an existing article.

| Add Article                                                | ×                                                    |
|------------------------------------------------------------|------------------------------------------------------|
| ① An article is an individual page that shows up in search | п.                                                   |
| Article Title:                                             |                                                      |
| Article Title                                              |                                                      |
| $^{\bigcirc}$ New article                                  | <ul> <li>Create from template</li> </ul>             |
| Start from scratch                                         | Start from an existing template                      |
| ○ Copy from existing                                       | Share content from an existing article               |
| Search for any existing article to use as a starting point | Article body will be shared with an existing article |
| Search for an existing article:                            |                                                      |
| Start typing title                                         |                                                      |
| In Knowledge Base:                                         |                                                      |
| KnowledgeOwl Support                                       | Silly Moose Manual                                   |
|                                                            |                                                      |
|                                                            |                                                      |

4. Additional options appear below. If you have multiple knowledge bases, the knowledge base you're

currently in is selected, but you can select a different knowledge base's articles to search.

5. Next, in the **Search for existing article** field, start typing part of the article's name. This is an exact match search, and the dropdown will offer you articles that match your search.

| Add Article                                                                                                    | ×                                                                                                    |
|----------------------------------------------------------------------------------------------------|----------------------------------------------------------------------------------------------------|
| ① An article is an individual page that shows up in search.                                                    |                                                                                                    |
| Article Title:                                                                                                 |                                                                                                    |
| Article Title                                                                                                  |                                                                                                    |
| <ul> <li>New article</li> <li>Start from scratch</li> </ul>                                                    | <ul> <li>Create from template</li> <li>Start from an existing template</li> </ul>                                       |
| <ul> <li>Copy from existing</li> <li>Search for any existing article to use as a<br/>starting point</li> </ul> | <ul> <li>Share content from an existing article<br/>Article body will be shared with an existing<br/>article</li> </ul> |
| Search for an existing article:                                                                                |                                                                                                    |
| Start typing title                                                                                             |                                                                                                    |
| In Knowledge Base:                                                                                             |                                                                                                    |
| KnowledgeOwl Support                                                                                           | Silly Moose Manual                                                                                                    |
|                                                                                                    |                                                                                                    |

- 6. Once the article you wish to share content with appears, select it.
- 7. This will copy the **Article Title** field at the top, based on the shared content article's title. You can change this if you wish.
- 8. Once you're done selecting the article and editing the title (if needed), click the Add and Edit button in the lower right to complete the content sharing.

| Home Page                                          | It's owl good!                                                                                             |                                                                                                    |           |
|----------------------------------------------------|----------------------------------------------------------------------------------------------------|----------------------------------------------------------------------------------------------------|-----------|
| <ul> <li>Glossary</li> <li>Contact Form</li> </ul> | <ul> <li>New article</li> <li>Start from scratch</li> </ul>                                                | <ul> <li>Create from template</li> <li>Start from an existing template</li> </ul>                                       |           |
| ② Exports<br>43 Import                             | <ul> <li>Copy from existing</li> <li>Search for any existing article to use as a starting point</li> </ul> | <ul> <li>Share content from an existing article<br/>Article body will be shared with an existing<br/>article</li> </ul> |           |
|                                                    | Search for an existing article:<br>It's owl good                                                           |                                                                                                    | est DRAFT |
|                                                    | KnowledgeOwl Support                                                                                       | Silly Moose Manual                                                                                                    |           |
| Q Find Articles                                    |                                                                                                    | Cancel Add and                                                                                                    | E01       |

9. This will open the new, shared content article. It will have all the content of the article you selected when you created it. It will open in Draft mode and will have a banner reminding you that this content is linked to an article in another location. Use the links in this banner to quickly navigate to the synced content article or the knowledge base where this is located.

| Full Article Title Add Short Title                                                                                                    | Add Internal Note | Add Internal Title |  |  |  |
|----------------------------------------------------------------------------------------------------|-------------------|--------------------|--|--|--|
| How do I know when there are comments pending approval?                                                                                                    |                   |                    |  |  |  |
| <ul> <li>This is a child shared content article. Updating it will update its parent shared content article. <u>Stop sharing this content</u></li> <li><u>View comments pending approval</u> in <u>KnowledgeOwl Support</u></li> </ul> |                   |                    |  |  |  |
| Sample warning message for a child shared content article                                                                                                    |                   |                    |  |  |  |

10. You are now free to make any other changes as necessary to the article. Remember that any changes to the article body will be updated in **all** shared content articles.

For information on what gets shared and how, see Shared content articles.